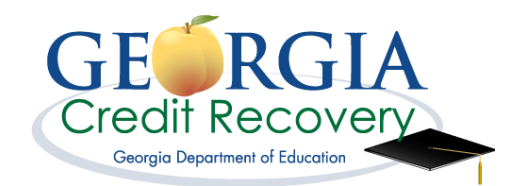

## How to Register for Credit Recovery Classes

- 1. Log in to the Credit Recovery website. (www.gacreditrecovery.org)
- 2. Click on "Student Login".
- 3. Click on "<u>Register</u>".

| - | log in                             |  |  |
|---|------------------------------------|--|--|
|   | Fields marked with * are required. |  |  |
|   | Username*                          |  |  |
|   |                                    |  |  |
|   | Password*                          |  |  |
|   | Eorrot Username / Password?        |  |  |
| _ |                                    |  |  |

- 4. Select "Student Account".
- 5. Complete the registration process answer all questions, no abbreviations.

| First Name"                                             | Last Name*             |
|---------------------------------------------------------|------------------------|
| lliddie                                                 | Name You Go By         |
| Out of State Student*                                   | Student Type*          |
| No                                                      | (Please Select)        |
| District                                                | School                 |
| Please Selecti                                          | (Please Select) v      |
| Login linfo (Dermane will be created by th<br>Password" | Email Address"         |
|                                                         | Confirm Email address* |
| Confirm password*                                       |                        |

STOP before you exit and write the information requested below to give 6. to teachers

.....

Username: \_\_\_\_\_ Password: \_\_\_\_\_

\_\_\_\_\_ I forgot my username and password.

**Record ANSWERS ONLY to your security questions below:** 

| 1. |  |
|----|--|
| 2. |  |
| 3. |  |